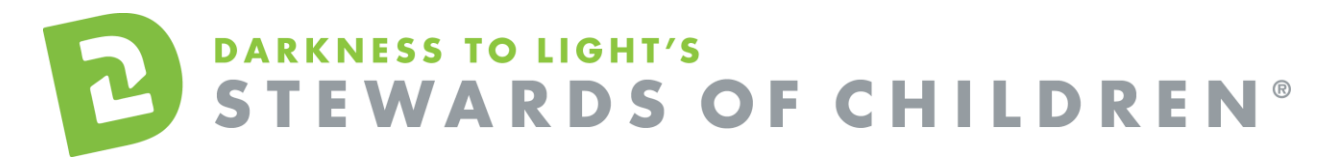

Apostolic Assembly Online Training User Guide.

# How register for the Recognizing & Responding to Child Abuse and Neglect online training:

- 1. Go to this link <a href="https://dl.csod.com/selfreg/register.aspx?c=apostolicassembly">https://dl.csod.com/selfreg/register.aspx?c=apostolicassembly</a>
- 2. Enter all required fields and click "Login".
- A "Thank you" screen will appear. This screen will also instruct you to disable your pop-up blocker. If you need assistance with this, click the "click here" button for instructions. This can also be found by clicking the following link: <u>https://d2l.csod.com/clientimg/d2l/KB/How%20to%20disable%20pop-</u> <u>up%20blockers 635176292547980768.pdf</u>
- 4. Now you are on your Personalized Training Center Dashboard.

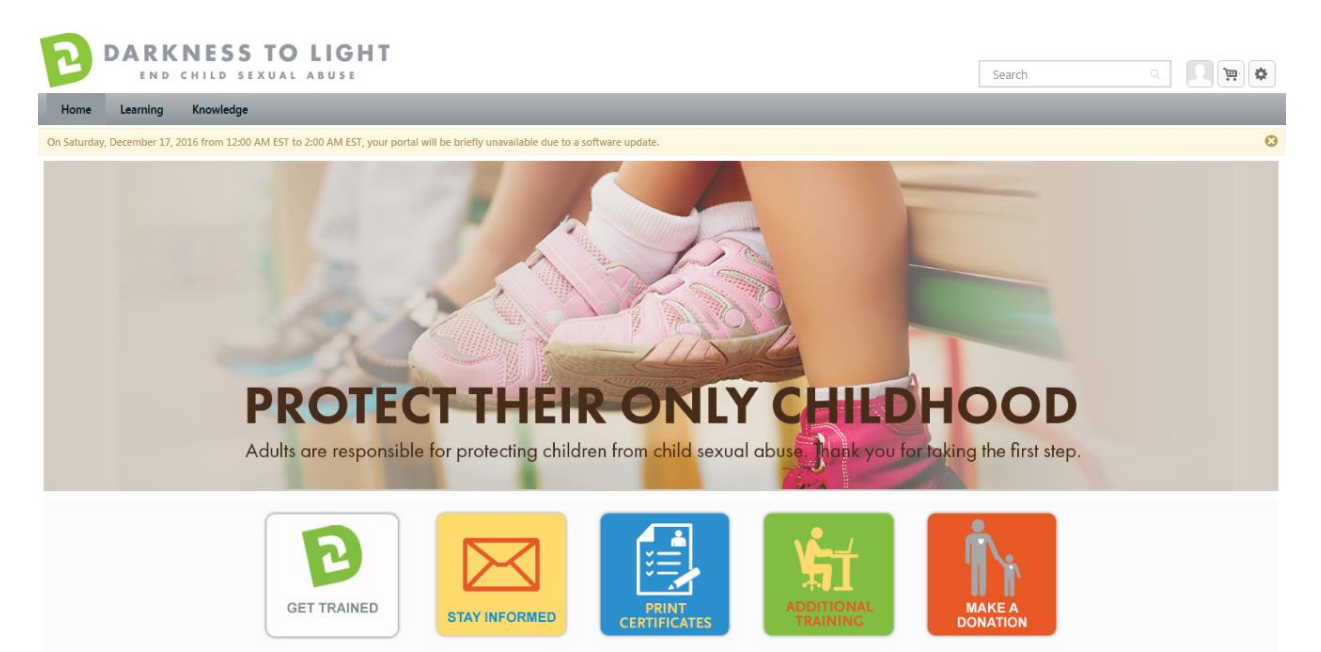

Once you are signed into your online training center dashboard you should see the screen below:

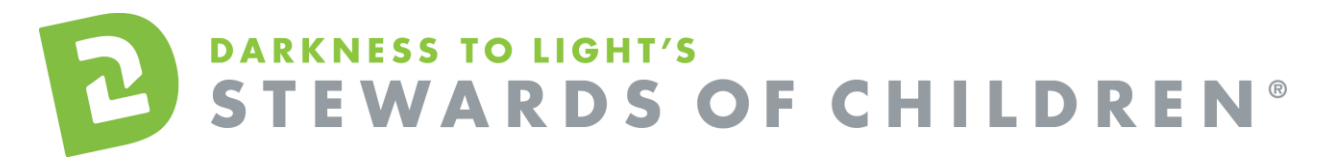

#### 5. From here, click on "Additional Training"

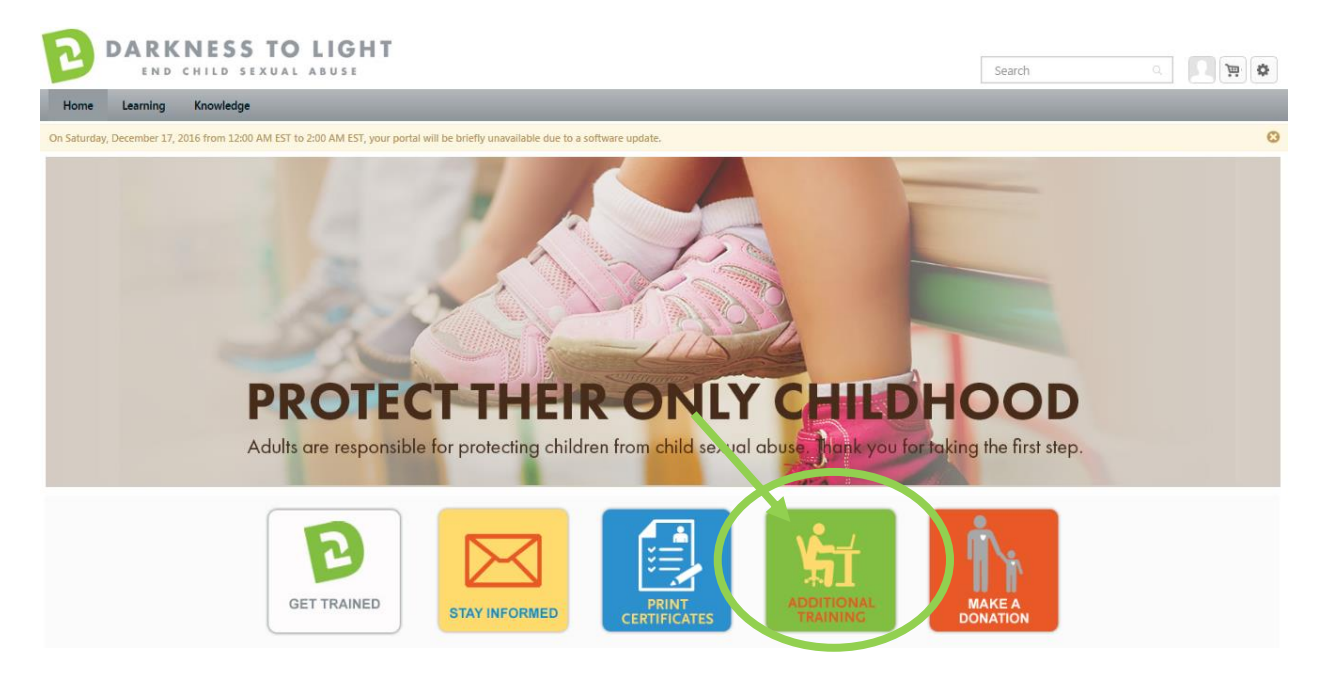

#### 6. Select Recognizing & Responding to Child Abuse and Neglect from the list of trainings

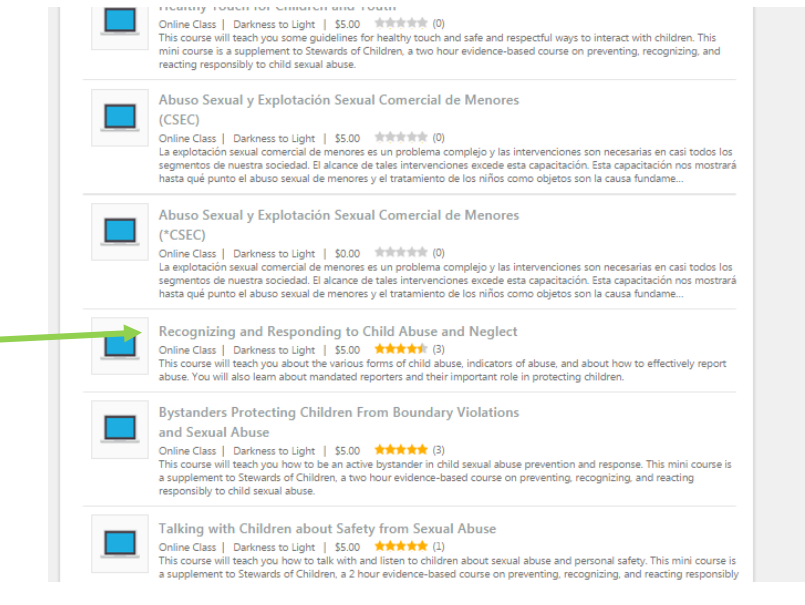

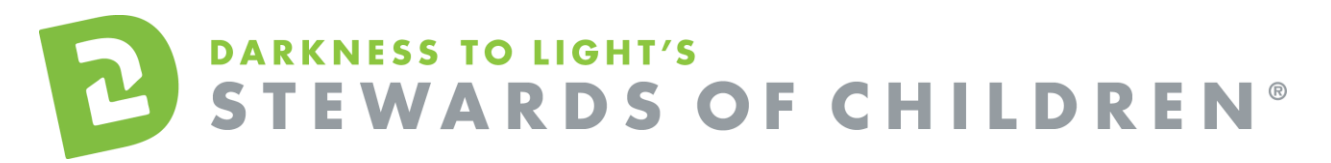

# 7. Click Add to Cart

| Training Details                                                                                                    |                                                                         |
|----------------------------------------------------------------------------------------------------|-------------------------------------------------------------------------|
| Training Details                                                                                                    |                                                                         |
| Recognizing and Responding to Child Abuse and Neglect<br>Online Cross Darkness to Light + 1 hour + \$5.00<br>Add to Cart<br>Stewards Bus includes our prevention training Stewards of Children® and also gives you access to 5 additional trainings that build off of S<br>& Responding to Physical Abuse and Neglect; Commercial Sexual Exploitation of Children; Bystanders Protecting Children from Boundary<br>Touch for Children and Youth; Talking with Children about Safety from Sexual Abuse. | tewards of Children®: Recognizing<br>Violations & Sexual Abuse; Healthy |

8. You will be brought to your shopping cart. Click Proceed to Checkout.

| he shopping cart page allows you to rem | tove the online training cour | rse from the shoppi | Currency Trai    | ining Units |
|-----------------------------------------|-------------------------------|---------------------|------------------|-------------|
| Title                                   | Provider                      | Recipient           | Quantity & Price | Subtotal    |
| Stewards of Children                    | Darkness to<br>Light          | Educator,<br>Utah   | 1 x \$4.00       | \$4.00 🛛    |
|                                         |                               |                     | Subtotal:        | \$4.00      |
| CouponCode                              | Apply                         |                     | Total:           | \$4.00      |
|                                         |                               |                     |                  |             |

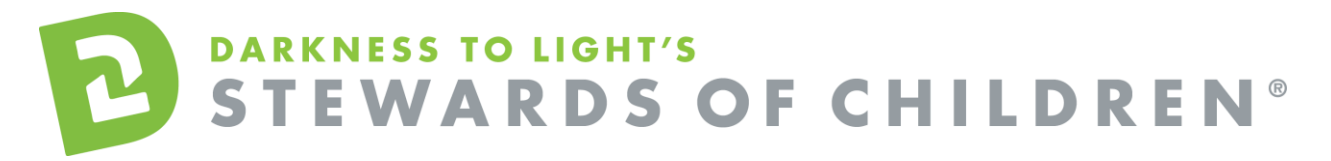

9. Fill out your credit or debit card information and your billing information. Then review your order. When you are ready to place the order, click "Place Order."

| lome Learr | ning Knowledge Reports II                                                                          | T Admin Content Admin M                                                                        | y Team Certifications |                         |            |
|------------|----------------------------------------------------------------------------------------------------|------------------------------------------------------------------------------------------------|-----------------------|-------------------------|------------|
|            | Shopping Cart Che                                                                                  | kout                                                                                           |                       |                         |            |
|            | Payment<br>Checkout is a three step process, Each str<br>required information, and select to Place | ip is contained with in a drop down table. Expand<br>Order to complete the purchasing process. | Options V             | Purch<br>Summ           | ase<br>ary |
|            | Ø                                                                                                  |                                                                                                | •                     | Stewards of<br>Children | \$10.00    |
|            | Payment                                                                                            | Review                                                                                         | Confirmation          | Subtotal                | \$10.00    |
|            |                                                                                                    |                                                                                                |                       |                         | Apply      |
|            | Payment Method                                                                                     |                                                                                                |                       |                         |            |
|            | Credit Card 🔻                                                                                      |                                                                                                |                       |                         |            |
|            | Credit Card Information                                                                            | 1                                                                                              |                       |                         |            |
|            | (                                                                                                  |                                                                                                |                       |                         |            |
|            | CARD NUMBER                                                                                        | <b>A</b>                                                                                       |                       |                         |            |
|            | EXPIRY DATE                                                                                        | CWI CODE                                                                                       |                       |                         |            |
|            | MM YYYY                                                                                            |                                                                                                |                       |                         |            |

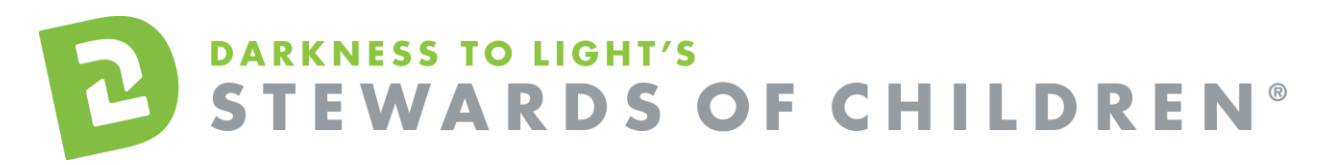

### 10. This will bring you to the confirmation page. To access the training, click "View Transcript."

|      | END      | CHILD   | SEXUAL ABUSE                                                                           |                                                                                                    |                               |
|------|----------|---------|----------------------------------------------------------------------------------------|----------------------------------------------------------------------------------------------------|-------------------------------|
| Home | Learning | Knowled | ge                                                                                     |                                                                                                    |                               |
|      |          |         | Shopping Cart Checkout                                                                 |                                                                                                    |                               |
|      |          |         | Confirmation                                                                           |                                                                                                    | Options 🔻                     |
|      |          |         | Ø                                                                                      | <u> </u>                                                                                                    | <b></b>                       |
|      |          |         | Payment                                                                                | Review                                                                                                    | Confirmation                  |
|      |          |         | Thank you for purchasing s<br>To launch the course, pleas<br>We thank you for your con | Stewards of Childron online training<br>se click fere View Transcript and clic<br>nmitment to protecting children. | g!<br>k on the launch button. |
|      |          |         |                                                                                        |                                                                                                    |                               |

## 11. Click on the training title, then click Launch.

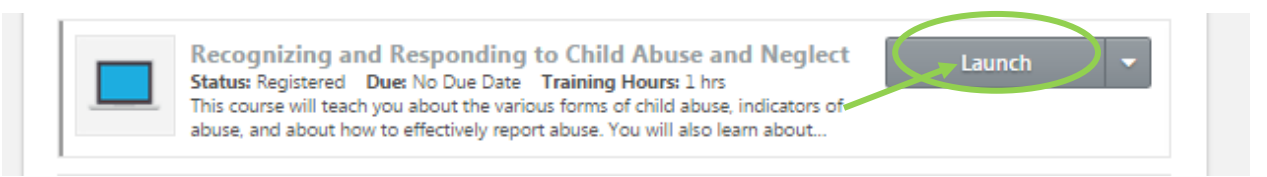

12. Click Start. Make sure your pop-up blockers are turned off in order to launch the training.

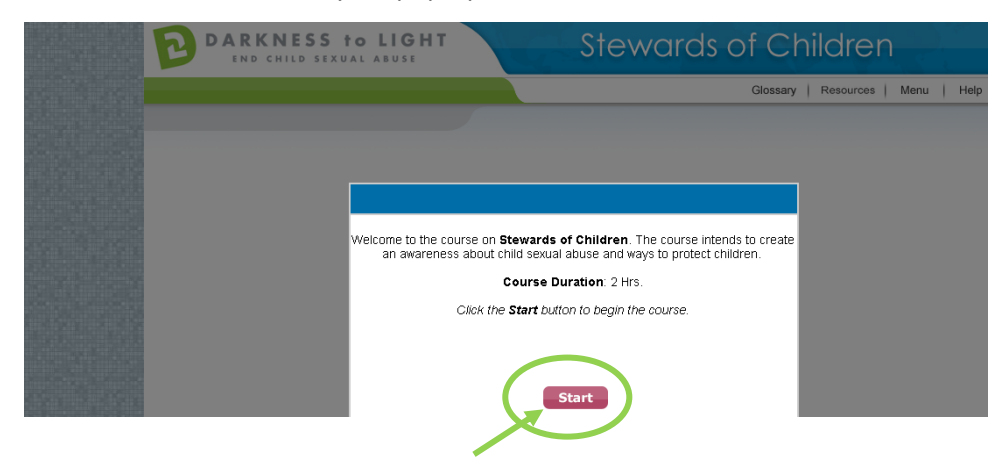

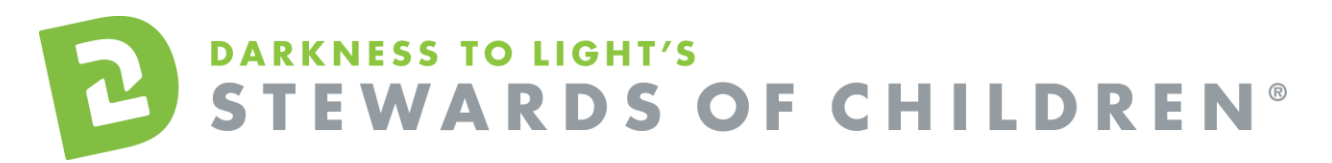

If you don't complete the training in one sitting and would like to come back into the program at a later date, it will save your spot.

To access you certificate, login and click on "Print Certificates."

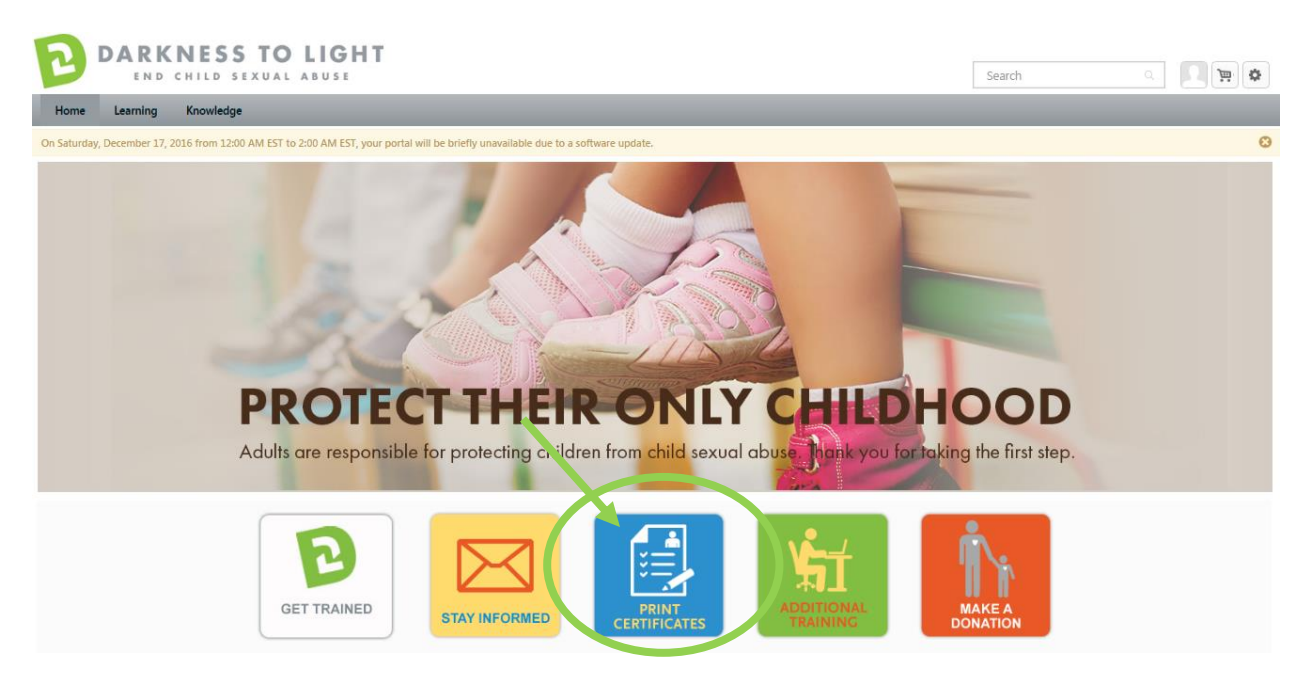

Click on the "Active" tab and a dropdown menu will appear. Click on "Completed."

| Use the transcript to manage all active training.<br>Active By Date Added All Types Search for training C<br>Active Search for training C<br>Active Search for training C<br>Active Completed Sof Children<br>a Date Status: In Progress<br>Stewards of Children Version 1<br>Due: No Due Date Status: Registered | Transcript: Katherine Lee                                             | My Team ▼ Options ▼   |
|----------------------------------------------------------------------------------------------------|-----------------------------------------------------------------------|-----------------------|
| Active By Date Added   Active By Date Added   Active   Completed   Archived   Sof Children   Inactive   Inactive   Inactive                                                                                                    | Use the transcript to manage all active training.                     |                       |
| Active<br>Completed<br>Archived<br>a of Children<br>e Date Status: In Progress<br>Launch<br>Stewards of Children Version 1<br>Due: No Due Date Status: Registered<br>Inactive                                                                                                    | Active  By Date Added  All Types                                      | Search for training Q |
| Stewards of Children Version 1<br>Due: No Due Date Status: Registered                                                                                                    | Completed<br>Archived<br>be Date Status: In Progress                  | Launch 🔻              |
|                                                                                                    | Stewards of Children Version 1<br>Due: No Due Date Status: Registered | Inactive 💌            |

# DARKNESS TO LIGHT'S STEWARDS OF CHILDREN®

### Click on the title

| Use the transcript to manage all active training. Completed  By Completion Date  All Types  Search for training  Completion View Completio | Transcript: Katherine Lee                         | My Team 🔻 Options 🔻   |
|----------------------------------------------------------------------------------------------------|---------------------------------------------------|-----------------------|
| Completed • By Completion Date • All Types •   Search Results (1)     View Completio •                                                     | Use the transcript to manage all active training. |                       |
| Search Results (1)           View Completio                                                                                                | Completed  By Completion Date  All Types          | Search for training Q |
| View Completio                                                                                                    | Search Results (1)                                |                       |
|                                                                                                    | Stewards of Children                              | View Completio 🔻      |
|                                                                                                    |                                                   |                       |

Click on "Print Certificate."

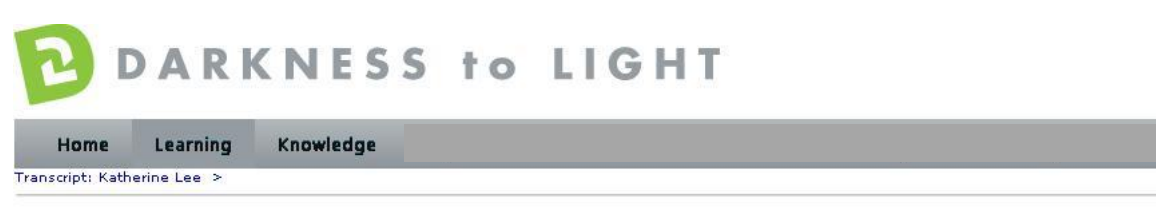

**Stewards of Children** 

| Training D | etails                                                                                                    |
|------------|----------------------------------------------------------------------------------------------------|
|            | Training Type: Online Class                                                                                                    |
|            | Provider: From Darkness to Light                                                                                                    |
|            | Version: 1.2                                                                                                    |
|            | Training Hours: 1 Hours 30 Min                                                                                                    |
|            | Description: This prevention training program teaches adults how to prevent, recognize and react responsibly to child sexual abuse. The program is children as well as organizations that serve youth. The online version allows individuals to take the training at any time or place, at a pa |
|            | Due Date: Nenc                                                                                                    |
|            | Certific te: Print Certificate                                                                                                    |
| TRAINING   | PROGRESS                                                                                                    |
|            | Progress: 100% (1 of 1 units complete)                                                                                                    |
|            | Last Accessed: 10/14/2013                                                                                                    |
|            | Total views: 4                                                                                                    |
|            | View Time: 3 Hour(s) 34 Minute(s)                                                                                                    |
|            | Status: Completed                                                                                                    |
|            | Modules: 🕸 🗐                                                                                                    |
|            |                                                                                                    |
|            |                                                                                                    |
|            |                                                                                                    |

This will pop up your certificate up and you can choose to save it your computer or print it.